## Přihlášení do mobilní aplikace pro profesionály (operační systém Android)

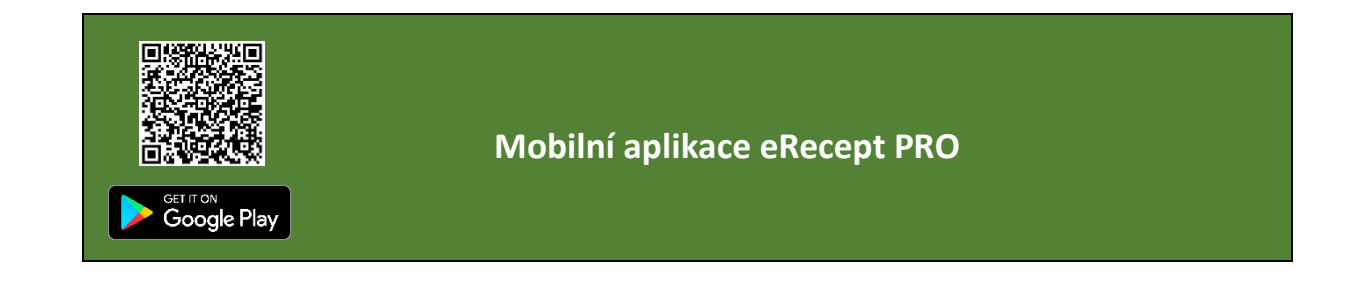

HW a SW požadavky Operační systém Android 7.0 a vyšší

1

2

3

Aplikaci eRecept PRO nainstalujte z Google Play.

Před spuštěním aplikace si přeneste z Vašeho počítače do mobilního telefonu osobní kvalifikovaný certifikát a komunikační SSL certifikát (SÚKL). Jednou z několik možností je přeposlání vyexportovaných certifikátů do formátu PKCS č. 12 (.pfx, .p12) prostřednictvím emailu. Návod na export certifikátů naleznete <u>ZDE</u>.

Po přenesení si oba certifikáty nainstalujte (postup instalace je pro oba certifikáty identický).

• V emailu vyberete certifikát, kliknete na něj, budete vyzváni k zadání **hesla**. Heslo použijete to, které jste zadávali při exportu daného certifikátu, a potvrdíte **OK**.

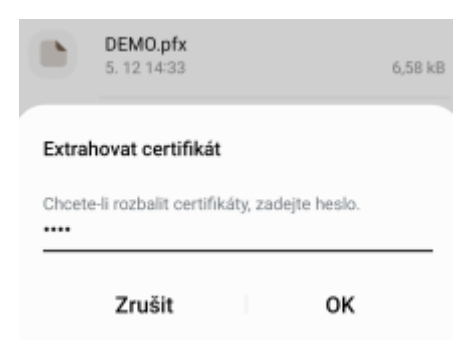

• Zvolíte typ certifikátu – Certifikát VPN nebo aplikace a potvrdíte OK.

| Zvolte typ certifikátu                           |    |  |
|--------------------------------------------------|----|--|
| <ul> <li>Certifikát VPN nebo aplikace</li> </ul> |    |  |
| 🔵 Certifikát Wi-Fi                               |    |  |
| Zrušit                                           | ок |  |

Pojmenujete certifikát – buď ponecháte nastavený název certifikátu, nebo si ho pojmenujete tak, aby bylo zřejmé, o jaký certifikát se jedná, potvrdíte OK.
 U osobního kvalifikovaného certifikátu doporučujeme pojmenovat papř. Osobní kval. cert a

U osobního kvalifikovaného certifikátu doporučujeme pojmenovat např. Osobní kval. cert a u komunikačního SSL certifikátu např. AMBSUKL, LEKSUKL, OPTSUKL, VYDSUKL, SMLSUKL. Potvrdíte **OK**.

| Pojmenujte certifikát                         |    |
|-----------------------------------------------|----|
| Název certifikátu<br>Osobní kval. <u>cert</u> |    |
| Zrušit                                        | ок |

• Uživatelský certifikát byl nainstalován.

4 Spusťte aplikaci v mobilním telefonu. Zobrazí se Vám přihlašovací obrazovka. Zde máte na výběr ze dvou možností přihlášení:

- a) Prostřednictvím Identity občana
- b) Prostřednictvím přihlašovacích údajů
- a) Prostřednictvím Identity občana (musí dojít k ověření osoby vůči Registru obyvatel ČR)

| E R E C E P T                                                                                                    | Vyberte certifikát                                                                                                    | ← Přihlášení NIA                      |
|----------------------------------------------------------------------------------------------------|----------------------------------------------------------------------------------------------------|---------------------------------------|
| Přihlaste se do eReceptu<br>Aplikace nabízí přístup k funkcím systému eRecept<br>(modul eRecept, modul ePoukaz, modul eOčkování).<br>Aplikace je určena pro profesionální pracovníky ve | Aplikace eRecept PRO vyžaduje certifikát.<br>Výběrem certifikátu aplikaci umožníte, aby teď<br>i v budoucnosti používala na serverech tuto<br>identitu. | 💏 Identita<br>očćana<br>💳 Česky 👻     |
| Zdravotnictví.     Pokud chcete prohlížet vlastní preskripci,     painstaluite si aplikaci eBecent pro nacienty                                                                         | <ul> <li>AMBSUKL</li> <li>CN=AMBSUKL150022380G,OU=150022<br/>380,0=150022363</li> </ul>                                                                 | Mobilní klíč eGovernmentu (j          |
| Vyberte způsob přihlášení                                                                                                    | LEKARNASUKL<br>CN=LEKSUKL150049704G,OU=150049<br>704,O=150049685                                                                                        | 🕴 eObčanka 🕕                          |
| Identita občana<br>Využije bankovní identitu, Mobilní ><br>klíč, NIA ID a jíné                                                                                                    | LEKSUKL<br>CN=LEKSUKL150268713G,OU=150268<br>713,O=150268582                                                                                            | NIA ID (dříve "Jméno, Heslo,<br>SMS") |
| NEBO NEBO                                                                                                    | OPTSUKL<br>CN=OPTSUKL150260561G,0U=150260<br>561.0=150260542                                                                                            | IIG – International ID Gateway (i)    |
| Přihlašovací jméno                                                                                                    | O SMLSUKL<br>CN=SMLSUKL150260697G,0U=150260<br>697 0=150260678                                                                                          | I.CA identita s kartou Starcos        |
| Heslo                                                                                                    | VYDSUKL<br>CN=VYDSUKL150260646G,0U=150260<br>646.0=150260627                                                                                            | MojelD                                |
| ZAPAMATOVAT UŽIVATELSKÉ JMÉNO                                                                                                    | ODMÍTNOUT VYBRAT                                                                                                    | Bank BANKOVNÍ IDENTITA                |
|                                                                                                    |                                                                                                    |                                       |

Klikněte na dlaždici Identita občana

Vyberte komunikační SSL certifikát Potvrďte **VYBRAT**  Vyberte si možnost přihlášení

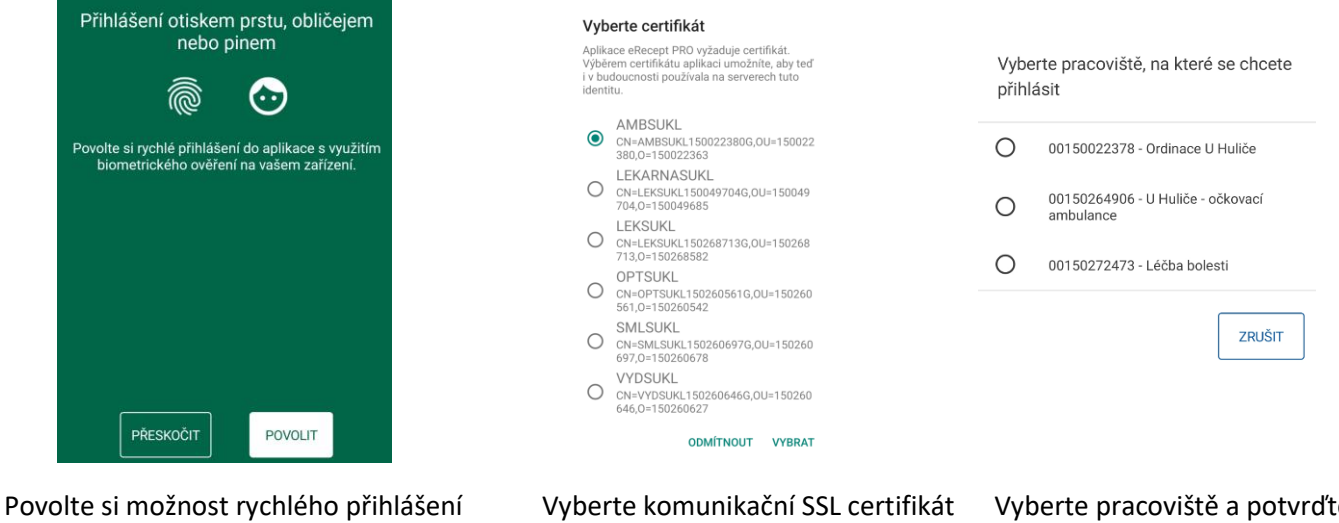

Povolte si možnost rychlého přihlášení do aplikace s využitím biometrického ověření Vyberte komunikační SSL certifiká Potvrďte **VYBRAT**  Vyberte pracoviště a potvrďte, dojde k přihlášení do aplikace

## b) Prostřednictvím přihlašovacích údajů

Při přihlášení lékaře nebo lékárníka se zadává 11místný login osoby a heslo. Heslo si lékař/lékárník nastavil v portálu externích identit (PEI).

Při přihlášení uživatelů, kteří byli přidáni na pracoviště odpovědnou osobou, se zadává pouze 11místný login osoby, heslo se nezadává.

| <ul> <li>Pokud chcete prohlížet vlastní preskripci,<br/>nainstalujte si aplikaci eRecept pro pacienty.</li> </ul> | Vyberte certifikát                                                                                                    |                                                     |
|----------------------------------------------------------------------------------------------------|----------------------------------------------------------------------------------------------------|-----------------------------------------------------|
| Vyberte způsob přihlášení                                                                                         | Aplikace eRecept PRO vyžaduje certifikát.<br>Výběrem certifikátu aplikaci umožníte, aby teď<br>i v budoucnosti používala na serverech tuto |                                                     |
| Identita občana<br>Využije bankovní identitu, Mobilní<br>klíč, NIA ID a jíné                                      | AMBSUKL<br>CN=AMBSUKL150022380G,OU=150022<br>380 O=150022363                                                                               |                                                     |
| NEBO           Zadejte přihlašovací údaje           Přihlašovací iméno                                            | CN=LEKARNASUKL<br>CN=LEKSUKL150049704G,OU=150049<br>704,O=150049685                                                                        |                                                     |
| 00150013923                                                                                                    | O LEKSUKL<br>CN=LEKSUKL150268713G,0U=150268<br>713,0=150268582                                                                             | Vyberte pracoviště, na které se chcete<br>přihlásit |
| ZAPAMATOVAT UŽIVATELSKÉ JMÉNO                                                                                     | OPTSUKL<br>CN=OPTSUKL150260561G,OU=150260<br>561,O=150260542                                                                               | O 00150022378 - Ordinace U Huliče                   |
| PŘIHLÁSIT SE                                                                                                    | O SMLSUKL<br>CN=SMLSUKL150260697G,OU=150260<br>697,0=150260678                                                                             | O 00150264906 - U Huliče - očkovací ambulance       |
| 1023 © SÚKL - eRecept PRO verze 1.6.4                                                                             | VYDSUKL<br>CN=VYDSUKL150260646G,0U=150260<br>646,0=150260627                                                                               | 00150272473 - Léčba bolesti                         |
| ZPRACOVÁNÍ OSOBNÍCH ÚDAJÚ • PODPORA                                                                               | ODMÍTNOUT VYBRAT                                                                                                    | ZRUŠIT                                              |
| adejte přihlašovací údaje                                                                                         | Vyberte komunikační SSL certifikát                                                                                                    | Vyberte pracoviště a potvro                         |
|                                                                                                    | Potvrďte <b>VYBRAT</b>                                                                                                    |                                                     |

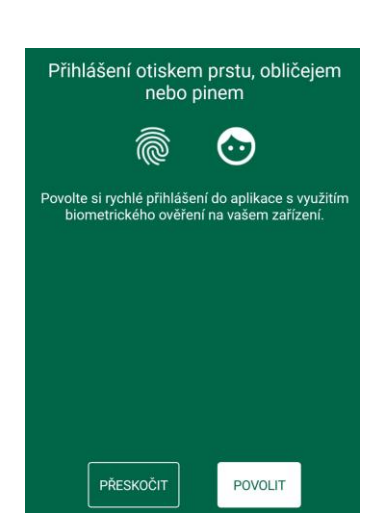

Povolte si možnost rychlého přihlášení do aplikace s využitím biometrického ověření

| ≡                                                                                                    | 28 Přehled                                                                                                    |                                                      |
|----------------------------------------------------------------------------------------------------|----------------------------------------------------------------------------------------------------|------------------------------------------------------|
| _                                                                                                    |                                                                                                    |                                                      |
| A                                                                                                    | Od 1. 12. 2022 není možné zapisovat zá:<br>očkování přímo do systému eRecept. Z<br>změny § 81 fb zákona o léčivech je k záz<br>určen Informační systém infekční nemo-<br>nikoliv systém eRecept. Výpis provedený<br>očkování tedy nemusí být zcela aktuální<br>správný! | znamy o<br>lůvodu<br>namům<br>ci (ISIN),<br>ich<br>a |
| Ak                                                                                                    | stuálně vyšetřovaný pacient                                                                                                    |                                                      |
| Nemáte otevřenou kartu pacienta<br>Otevřením karty pacienta můžete nahlížet na jeho data<br>a ve všech akcích jej již nemusíte znovu zadávat. |                                                                                                    |                                                      |
| Zol                                                                                                    | brazit předpis                                                                                                    | Ê                                                    |
| 10                                                                                                    | D dokladu                                                                                                    | 00<br>0%                                             |
|                                                                                                    |                                                                                                    |                                                      |
| Zoł                                                                                                    | brazit záznam očkování                                                                                                    | 1ª                                                   |
| 10                                                                                                    | D dokladu Q                                                                                                    |                                                      |
|                                                                                                    |                                                                                                    |                                                      |

Úspěšné přihlášení do mobilní aplikace